## คู่มือการติดตั้ง OpenVPN สำหรับอุปกรณ์ Ipad และ Iphone

 ดาวน์โหลดแอปพลิเคชัน OpenVPN เข้า App store จากนั้นพิมพ์หา openvpn เลือก OpenVPN connect แล้วกดดาวน์โหลดโปรแกรม

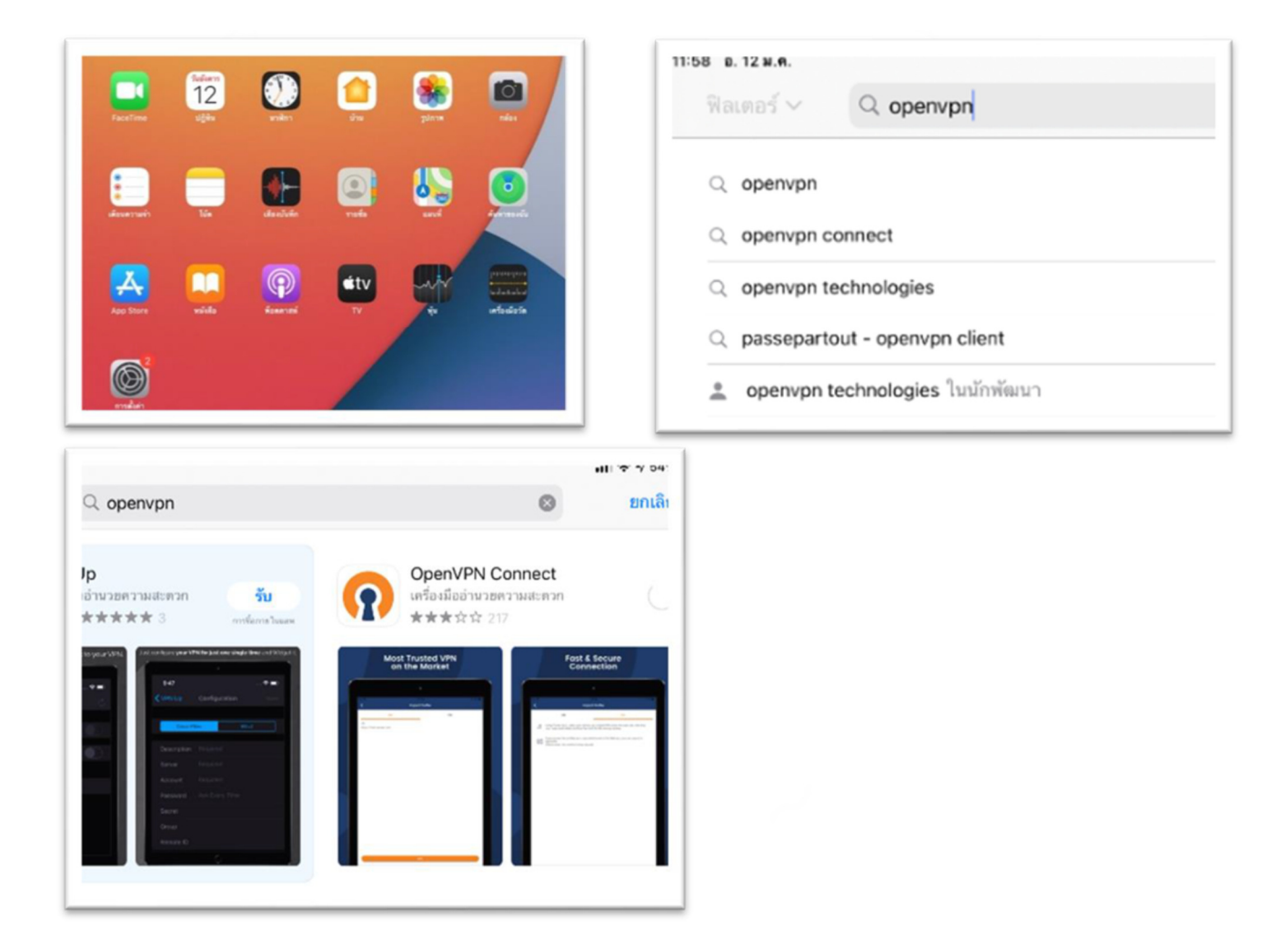

2. หลังจากติดตั้งเสร็จเรียบร้อยแล้วก็ทำการเปิดโปรแกรม

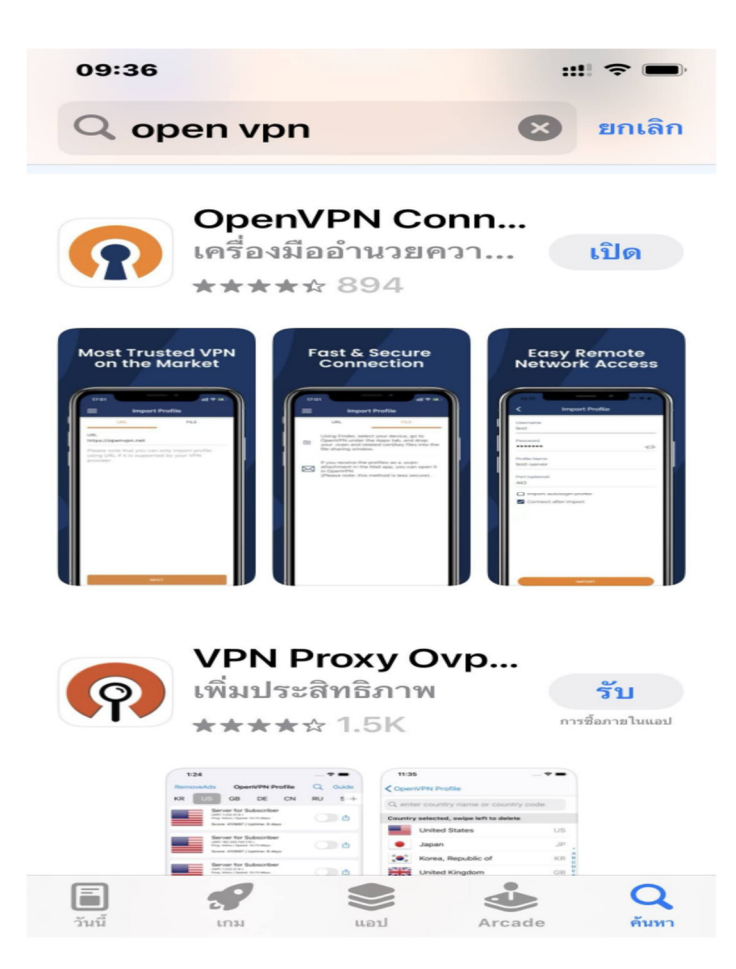

3. ระบบจะทำการตรวจสอบสิทธิ์การใช้งานต้องการอนุญาตการแจ้งเตือนและการใช้งานโดยเลือก

อนุญาต

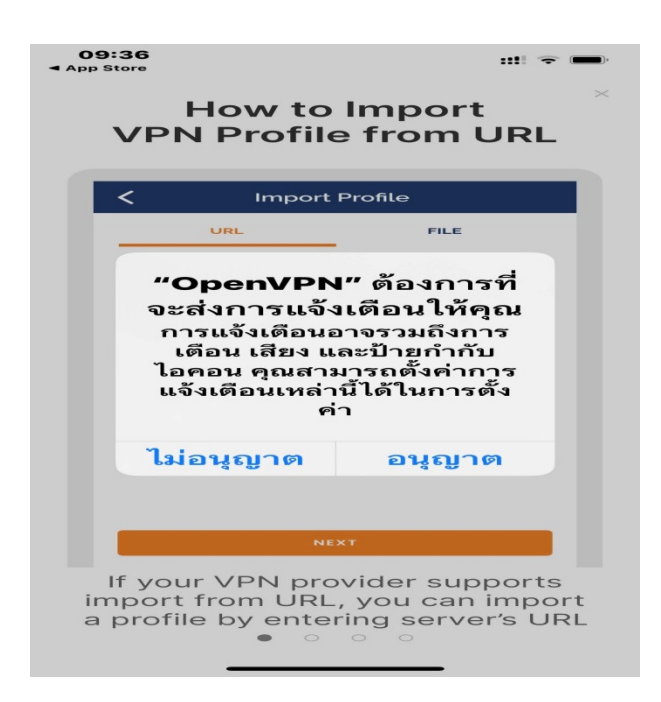

4. ก็จะเข้าสู่โปรแกรมการใช้งานแล้วยืนยันการใช้งานโดยคลิกที่ Agree

**09:36 App Store** 

## ::!! 🗢 🔲

## How to Import VPN Profile from URL

|         | Import Profile                                                                                                    |
|---------|----------------------------------------------------------------------------------------------------|
|         | URL FILE                                                                                                    |
|         | urL<br>https://openvpn.net                                                                                                    |
|         | Please note that you can only import profile<br>using URL if it is supported by your VPN<br>provider                                                                                                    |
|         |                                                                                                    |
|         | NEXT                                                                                                    |
| im<br>a | profile by entering server's URL                                                                                                    |
| (pp     | Store                                                                                                    |
|         | OpenVPN Inc. Data<br>Collection, Use And<br>Retention                                                                                                    |
|         | OpenVPN Inc. presents our                                                                                                    |
|         | updated policies to<br>transparently show how we<br>collect, use, or retain your<br>data. By clearly and openly<br>presenting the terms of our<br>policies we hope to maintain<br>the trust and confidence of all<br>our valued customers. Our<br>priority is to educate and make<br>it easy for customers to<br>understand what data we<br>collect, why we collect it, and<br>how we use it.                       |
|         | updated policies to<br>transparently show how we<br>collect, use, or retain your<br>data. By clearly and openly<br>presenting the terms of our<br>policies we hope to maintain<br>the trust and confidence of all<br>our valued customers. Our<br>priority is to educate and make<br>it easy for customers to<br>understand what data we<br>collect, why we collect it, and<br>how we use it.                       |
|         | updated policies to<br>transparently show how we<br>collect, use, or retain your<br>data. By clearly and openly<br>presenting the terms of our<br>policies we hope to maintain<br>the trust and confidence of all<br>our valued customers. Our<br>priority is to educate and make<br>it easy for customers to<br>understand what data we<br>collect, why we collect it, and<br>how we use it.                       |
|         | updated policies to<br>transparently show how we<br>collect, use, or retain your<br>data. By clearly and openly<br>presenting the terms of our<br>policies we hope to maintain<br>the trust and confidence of all<br>our valued customers. Our<br>priority is to educate and make<br>it easy for customers to<br>understand what data we<br>collect, why we collect it, and<br>how we use it.<br><br>APP DATA USAGE |

5. จากนั้นก็จะเข้าสู่หน้าจอการนำเข้าการตั้งค่า

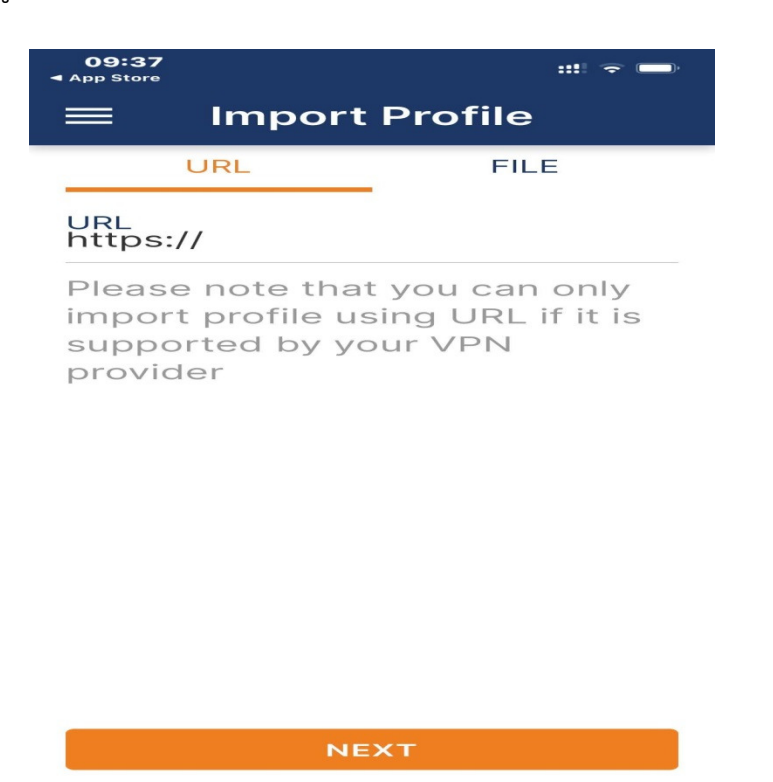

6. เปิดโปรแกรมเข้าเว็บไซต์ <u>https://vpn-portal.kku.ac.th/</u> เพื่อเข้าไป download ไฟล์

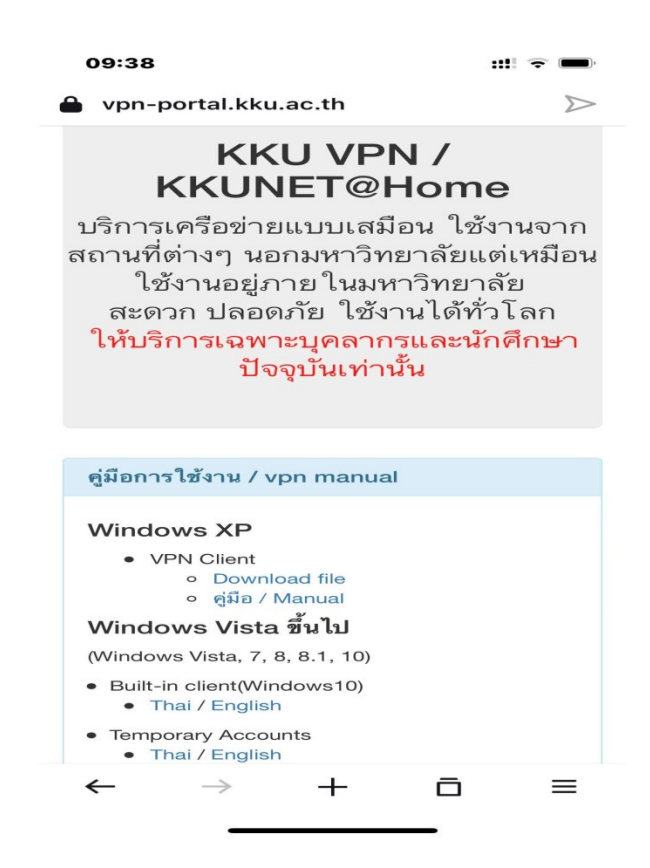

7. แล้ว download ไฟล์ VPN Profile ลงในเครื่อง

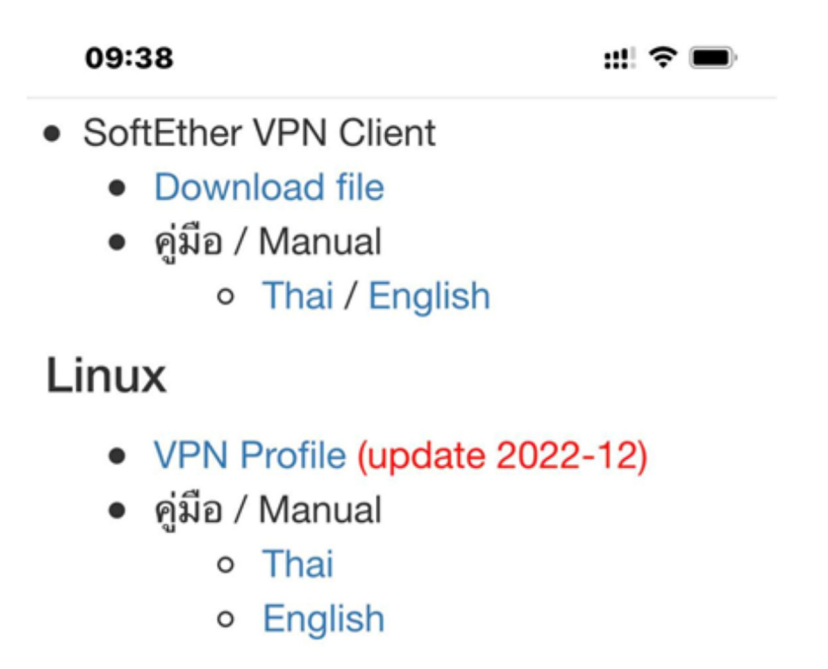

8. คลิกที่ไฟล์ก็จะ download ไฟล์ คลิกที่ ดาวน์โหลด

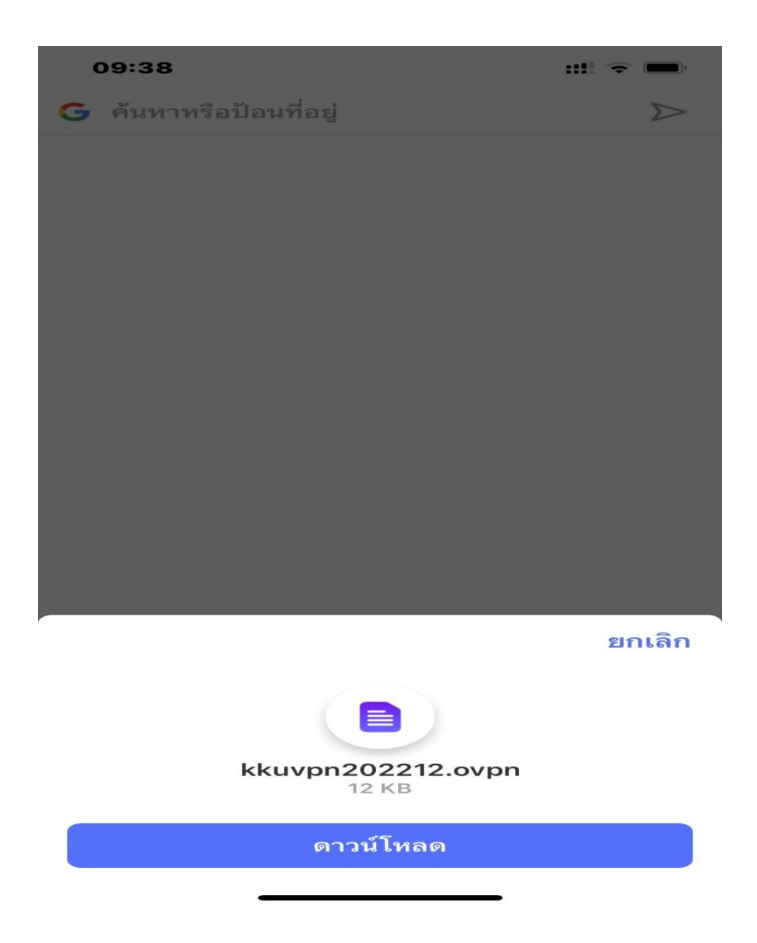

9. เมื่อ ดาวน์โหลดเสร็จสิ้นแล้วให้คลิกที่เปิดใน เพื่อทำการเลือกโปรแกรมนำเข้า

| 09:50                 |               |         |        | ::!! 4G 🔳 |
|-----------------------|---------------|---------|--------|-----------|
| G ค้นหาห <sup>ะ</sup> | รือป้อนที่อยุ | i       |        | $\geq$    |
|                       |               |         |        |           |
|                       |               |         |        |           |
|                       |               |         |        |           |
|                       |               |         |        |           |
|                       |               |         |        |           |
|                       |               |         |        |           |
|                       |               |         |        |           |
|                       |               |         |        |           |
|                       |               |         |        |           |
|                       |               |         |        |           |
|                       |               |         |        |           |
|                       |               |         |        |           |
|                       |               |         |        |           |
|                       |               |         |        |           |
|                       |               |         |        |           |
| ดาวน์โหลดสำ           | าเร็จ – kkuvp | n202212 | .ovpn  | เปิดใน    |
| ←                     | $\rightarrow$ | +       | $\Box$ | =         |

10. เลื่อนไปที่ เพิ่มเติม เพื่อนำเข้าข้อมูล

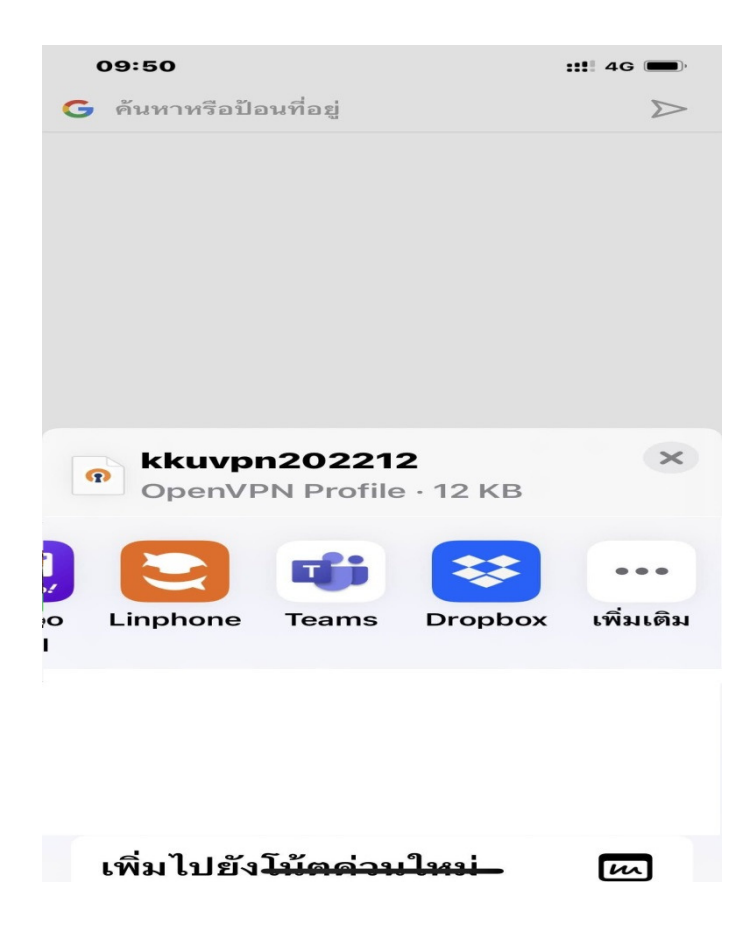

11. เพื่อเลือกโปรแกรม openvpn นำเข้าไฟล์ <u>VPN Profile</u>

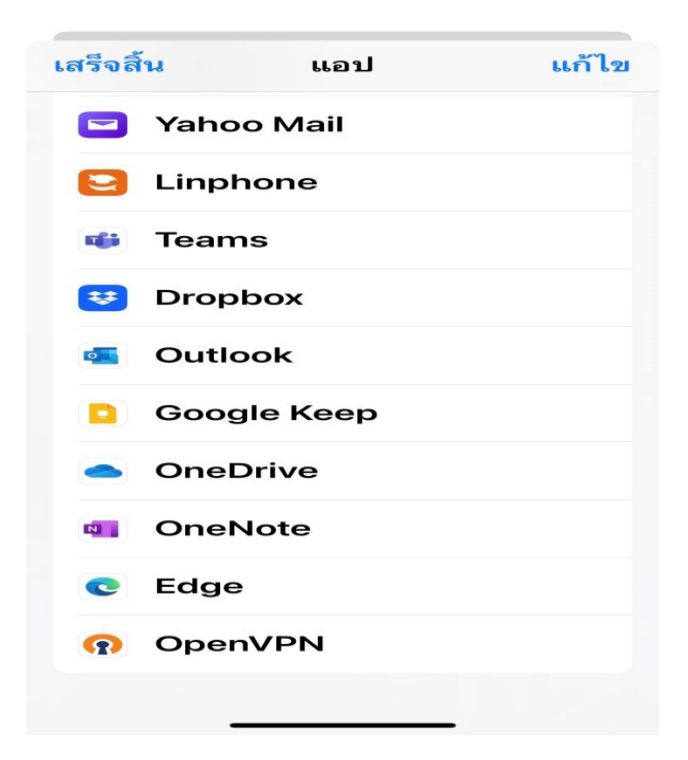

12. เมื่อนำเข้าข้อมูลแล้วจะปรากฏหน้าจอการเข้าข้อมูลโดยให้กดที่ปุ่ม ADD เพื่อนำเข้า

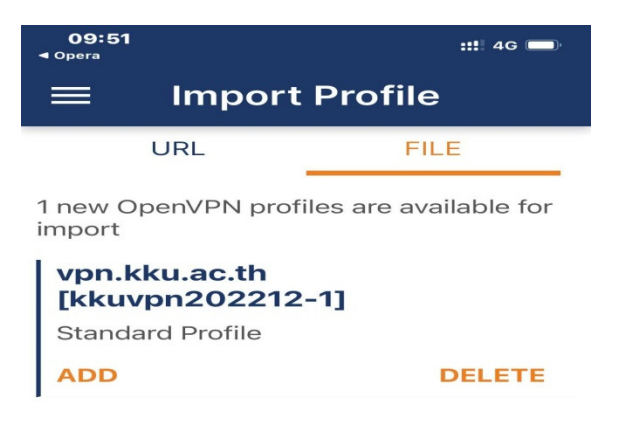

## 13. แล้วทำการป้อนค่าผู้ใช้งานและรหัสผ่านโดยใส่ค่า

Username :ให้ใส่นักศึกษาให้ใส่รหัสนักศึกษา สำหรับบุคลากร,อาจารย์ให้ใส่อีเมล์ไม่ต้องมี @kku.ac.th หรือ บัญชีชั่วคราวที่ทางสำนักเทคโนโลยีดิจิทัลออกให้

Password: ใส่ รหัสผ่านให้ใช้ตัวเดียวกันกับอีเมล์

| 09:51 :::! 4G                              |                              |           |  |  |
|--------------------------------------------|------------------------------|-----------|--|--|
| <                                          | Imported                     | d Profile |  |  |
| Profile Name<br>vpn.kku.ac.th [kkuvpn20221 |                              |           |  |  |
| Serve<br>vpn.                              | er Hostname (I<br>.kku.ac.th | ocked)    |  |  |
| Use                                        | rname                        |           |  |  |
| □ Save password                            |                              |           |  |  |
|                                            |                              |           |  |  |
|                                            |                              |           |  |  |
|                                            |                              |           |  |  |
|                                            |                              |           |  |  |
| F                                          | PROFILES                     | CONNECT   |  |  |

14. ถ้าต้องการบันทึกรหัสผ่านให้คลิกที่ Save password เพื่อไม่ต้องกรอกอีกรอบ

| <b>09:52</b><br>∢ Opera |                            | ::!! 4G 🔲  |  |  |  |
|-------------------------|----------------------------|------------|--|--|--|
| <                       | Imported                   | d Profile  |  |  |  |
| Profile<br>vpn.ł        | e Name<br>kku.ac.th [k     | kuvpn20221 |  |  |  |
| Serve<br>vpn.ł          | r Hostname (I<br>kku.ac.th | ocked)     |  |  |  |
| Usern<br>sp.sc          | Username<br>sp.somphot@kku |            |  |  |  |
| 🗹 Sav                   | Save password              |            |  |  |  |
| Passw                   | vord                       | 9%         |  |  |  |
|                         |                            |            |  |  |  |
|                         |                            |            |  |  |  |
|                         |                            |            |  |  |  |
|                         |                            |            |  |  |  |
| PI                      | ROFILES                    | CONNECT    |  |  |  |
|                         |                            |            |  |  |  |

15. คลิกเพื่อยืนยันการเข้าการใช้งานต้องคลิกที่อนุญาต

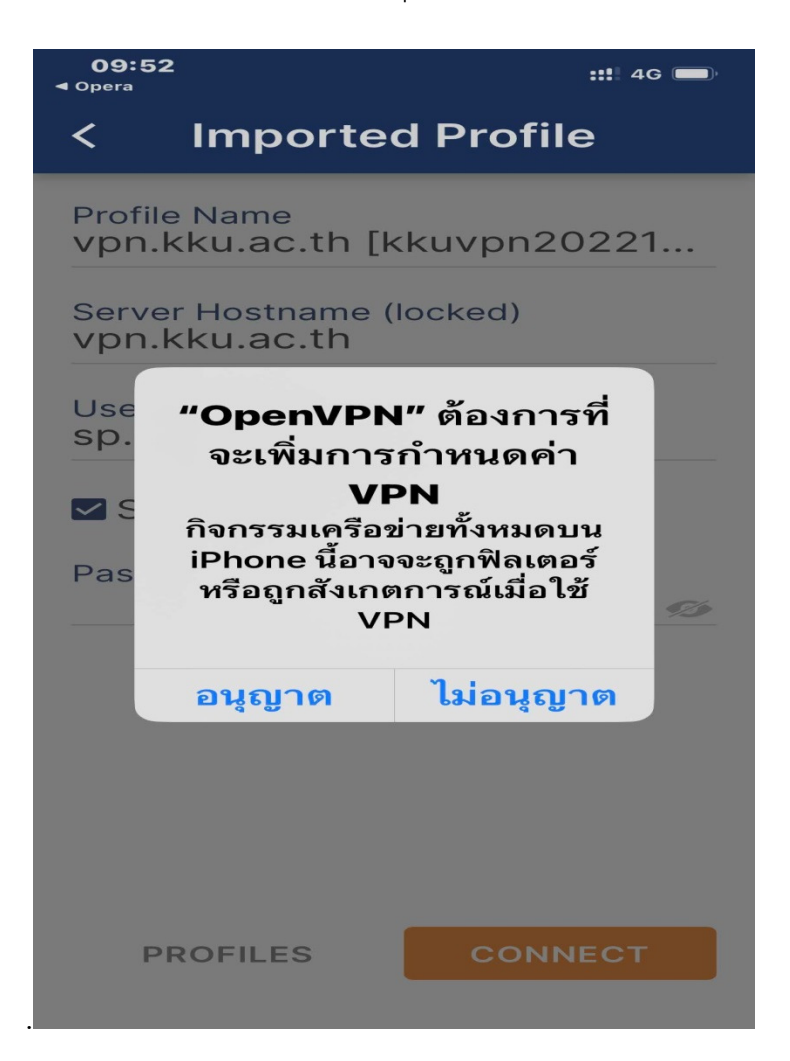

16. ถ้ารหัสการใช้งานถูกต้องก็จะเข้าระบบได้สถานะจะขึ้น CONNECTED สีเขียว

| 09:52<br>◀ การตังค่า |                             |                                        | VPN            |  |  |  |
|----------------------|-----------------------------|----------------------------------------|----------------|--|--|--|
|                      | Pro                         | ofiles                                 | 1<br>I         |  |  |  |
| CONN                 | ECTED                       |                                        |                |  |  |  |
|                      | OpenV<br>vpn.kku<br>[kkuvpr | PN Profile<br>u.ac.th<br>n202212-1]    |                |  |  |  |
| CONNECTION STATS     |                             |                                        |                |  |  |  |
|                      |                             |                                        |                |  |  |  |
| OB/s                 |                             |                                        |                |  |  |  |
| BYTES<br>7.1 KB/S    |                             | <b>1.19</b>                            | ES OUT<br>KB/S |  |  |  |
| DURATI<br>00:00:     | 0N<br>06                    | PACKET<br>RECEIVED<br><b>0 sec ago</b> | )              |  |  |  |
| YOU                  |                             |                                        |                |  |  |  |
| sp.som               | nphot@                      | kku                                    |                |  |  |  |
|                      |                             |                                        |                |  |  |  |

17. ถ้าต้องการสิ้นสุดการใช้งานให้คลิกที่ปุ่ม 🧿 อีกรอบเพื่อออกจากโปรแกรมก็จะ

DISCONNECTED

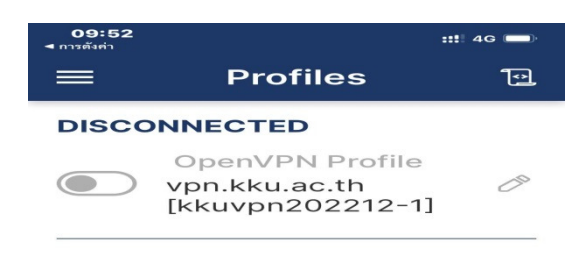

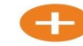